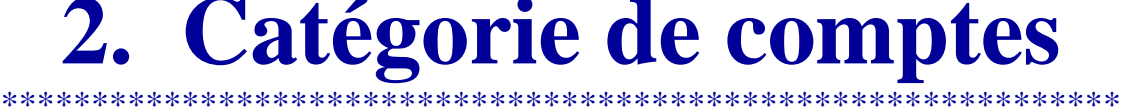

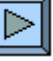

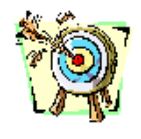

- Comprendre le rôle, le mécanisme et l'interaction des comptes de situation et des comptes de gestion.
- Savoir reconnaître instantanément les comptes de sources de capitaux et les comptes d'emplois de capitaux.
- Etre à même de distinguer les sources internes des sources externes et les emplois consommés des emplois non-consommés.
- Etre apte à passer des écritures dans n'importe quel compte en raisonnant par rapport à la catégorie de ce compte.
- Etre capable de dresser un compte de Résultat et un Bilan final classé à partir de soldes pour balance.

| 3        | <u>1.</u> Accomplir le didacticiel « <u>Sos Compte</u> » jusqu'à la feuille 24.                      | (30 à 35 min.) |
|----------|----------------------------------------------------------------------------------------------------|----------------|
| <b>B</b> | Le b.aba sur les comptes.                                                                            |                |
| 6. ju    | 2. Lire les pages 6 à 11 de l'opuscule                                                               |                |
|          | 3. Faire sur papier et corriger l'exercice 2 (suite ex. 1). Grand-livre                              | (5 à 8 min.)   |
|          | <u>4.</u> Faire sur papier et corriger l' <u>exercice 3</u> (suite <i>ex.</i> 2). <i>Grand-livre</i> | (5 à 7 min.)   |
|          | 5. Regarder le diaporama « <u>Nature</u> ». Incontournable pour comprendre                           | (5 à 7 min.)   |
|          | le fonctionnement des comptes.                                                                       |                |
|          | 6. Jouer avec « Sos Nature ». Un drill sympathique                                                   | (10 min.)      |
|          | 7. Faire l'exercice 4 directement sur l'ordinateur. Virement des soldes.                             | (6 à 8 min.)   |
|          | 8. Faire l'exercice 5 directement sur l'ordinateur. <i>Exercice complet</i> .                        | (30 à 40 min.) |

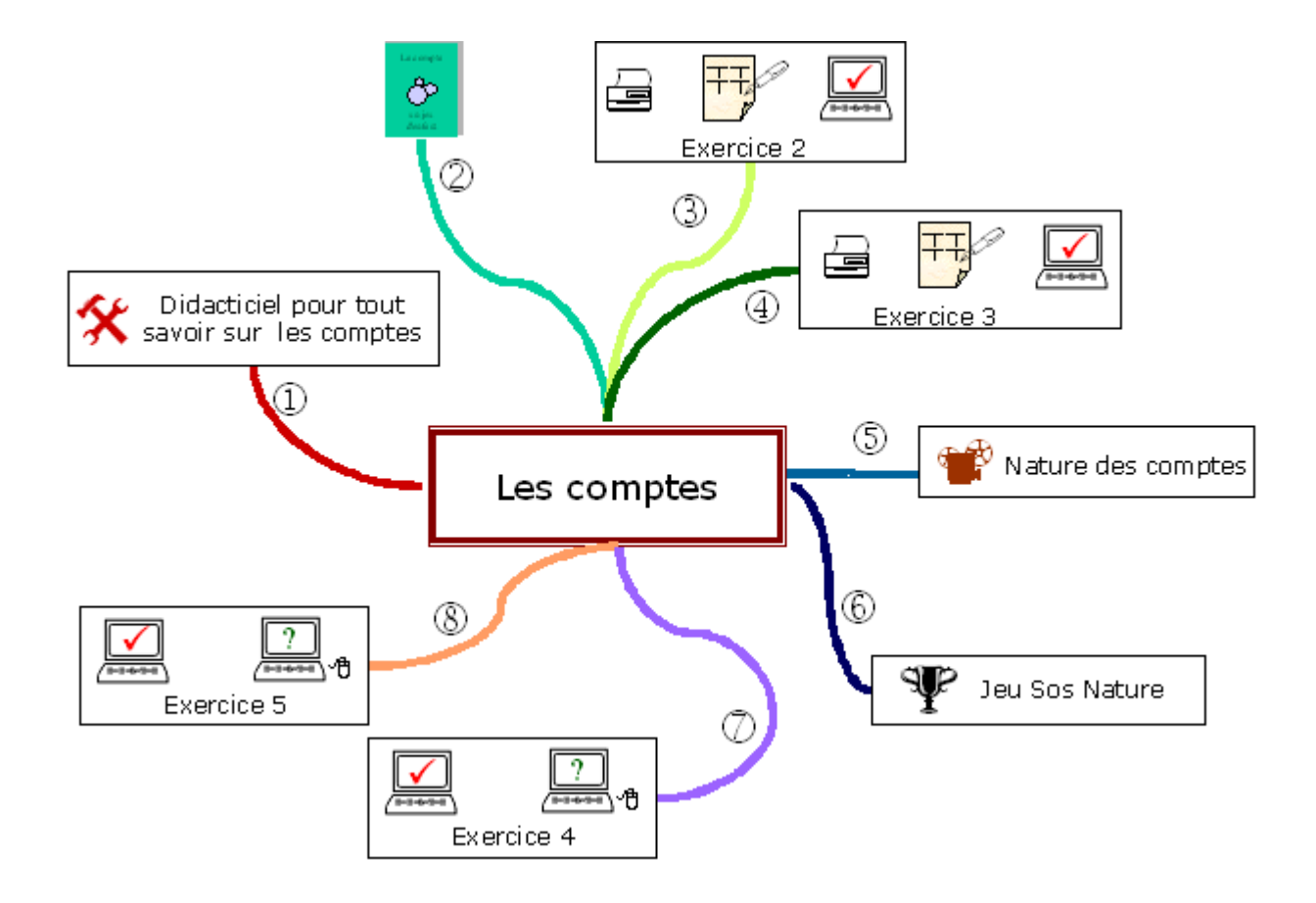

## Partie 1

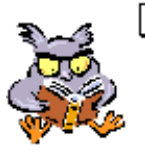

Accomplir une ou plusieurs fois **le didacticiel** « <u>Sos Compte.xls\*</u> ». \*Sos Compte est un tuteur pour comprendre le fonctionnement des comptes en fonction de leur nature.

(Le parcours B permet de commencer par la pratique mais le parcours normal est recommandé !)

Partie 2

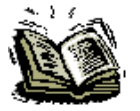

Lire et observer les pages 6 et 8 (*constatations tirées de la compta de Toto*); comprendre et retenir les informations des pages 8 à 11 qui sont certainement les plus importantes pour comprendre la comptabilité !

## Partie 3

Imprimer la feuille « *Fiche L2 2.pdf* » (suite de l'exercice 1)

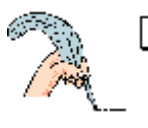

Exercice 2 (Grand-livre – 9 comptes en T)

# Le papa de Toto devient productif !

Passer les opérations ci-dessous dans les comptes du Bilan et dans le compte « Charges et Produits » :

- 6) Toto père a facturé à ses nouveaux clients pour CHF 23'000.- d'honoraires.
- 7) Il paie par virement bancaire son loyer CHF 3'000.-.
- 8) Il paie par virement postal la facture des Services Industriels (Electricité) CHF 1'200.-
- 9) Au guichet de la poste, il paie par bulletin de versement le leasing voiture CHF 650.-.
- 10) L'Etat lui verse sur son compte postal CHF 15'000.- pour une expertise réalisée.
- 11) Il donne l'ordre à la poste de virer CHF 10'000.- sur son compte bancaire.

Vérification du travail

Ouvrir « <u>L2 GL 2.xls</u> » :

 Afficher une à une les écritures 6 à 11 en pressant les boutons correspondant. Boutons à option « Spb » (en bas à droite) – Sélectionner « oui » Boutons à option « Bilan »
Sélectionner « montrer » + case à cocher

activée

• Analyser la situation...

Pourquoi le Bilan n'est-il plus en équilibre ? Quel est le montant du déséquilibre ? Où retrouve-t-on ce montant ? Quelle conclusion peut-on tirer ?

## Partie 4

Imprimer la feuille « *Fiche L2 3.pdf* » (exercice 2 modifié)

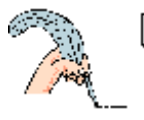

**Exercice 3** (Grand-livre – 13 comptes en T)

# Le papa de Toto veut plus de détails...

Parfaire l'exercice précédent :

- Comptabiliser encore une fois les écritures 6 à 11 mais en utilisant les comptes : Honoraires – Loyer – Energie – Autres frais
- A la clôture, virer ces quatre comptes dans le compte centralisateur « Résultat »

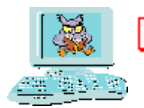

Vérification du travail

Ouvrir « <u>L2 GL 3.xls</u> » :

• Afficher une à une les écritures 6 à 11 en pressant les boutons correspondant.

Boutons à option « Spb » (en bas à droite) – Sélectionner « oui » Boutons à option « Bilan » – Case à cocher activée « v »

- Vérifier le Bilan et le compte de Résultat.
- Comparer l'effet sur le résultat des écritures 1 à 5 avec l'effet des écritures 6 à 10.
- Analyser les différentes façons de trouver le résultat.

Partie 5

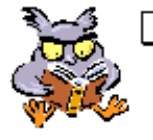

Regarder le diaporama <u>« Nature.pps</u> » Ce diaporama explique comment ne pas confondre la notion statique «sources – emplois» utilisée pour comprendre le Bilan et la notion dynamique « origine – destination » utilisée pour comprendre les flux entre les comptes pendant l'année.

Partie 6

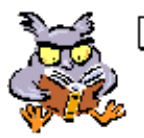

Jouer avec « <u>Sos Nature.xls\*</u> » jusqu'à ce que la notion d'origine -> destination soit maîtrisée ! \*Jeu – drill pour comprendre les flux entre sources internes ou externes et emplois consommés ou non consommés.

Ce petit jeu n'est pas anodin. En effet, toute la maîtrise de la comptabilité tient dans la compréhension du tableau "Emplois non-consommés, emplois consommés - Sources internes, sources externes"

# **Présentation de l'exercice 4** Clôture des comptes du Grand-Livre.

Le Grand-livre « magique » de l'exercice 4 est formé de comptes juxtaposés dans n'importe quel ordre.

Le travail consiste à programmer la clôture automatique de manière à déterminer le bénéfice ou la perte

dans le compte « Résultat » et de présenter un Bilan final classé selon les principes vus dans « *Sos-Bilan.xls* ».

Les côtés du compte « Résultat » et les côtés du « Bilan final », sont numérotés :

1, 3, 5, ... pour les lignes de charges (débit du compte « Résultat »)

2, 4, 6, ... pour les lignes de produits (crédit du compte « Résultat »)

41, 43, 45, ... pour les lignes d'actif du Bilan

42, 44, 46, ... pour les lignes du passif du Bilan

En bas à gauche de chaque compte il y a une cellule noire.

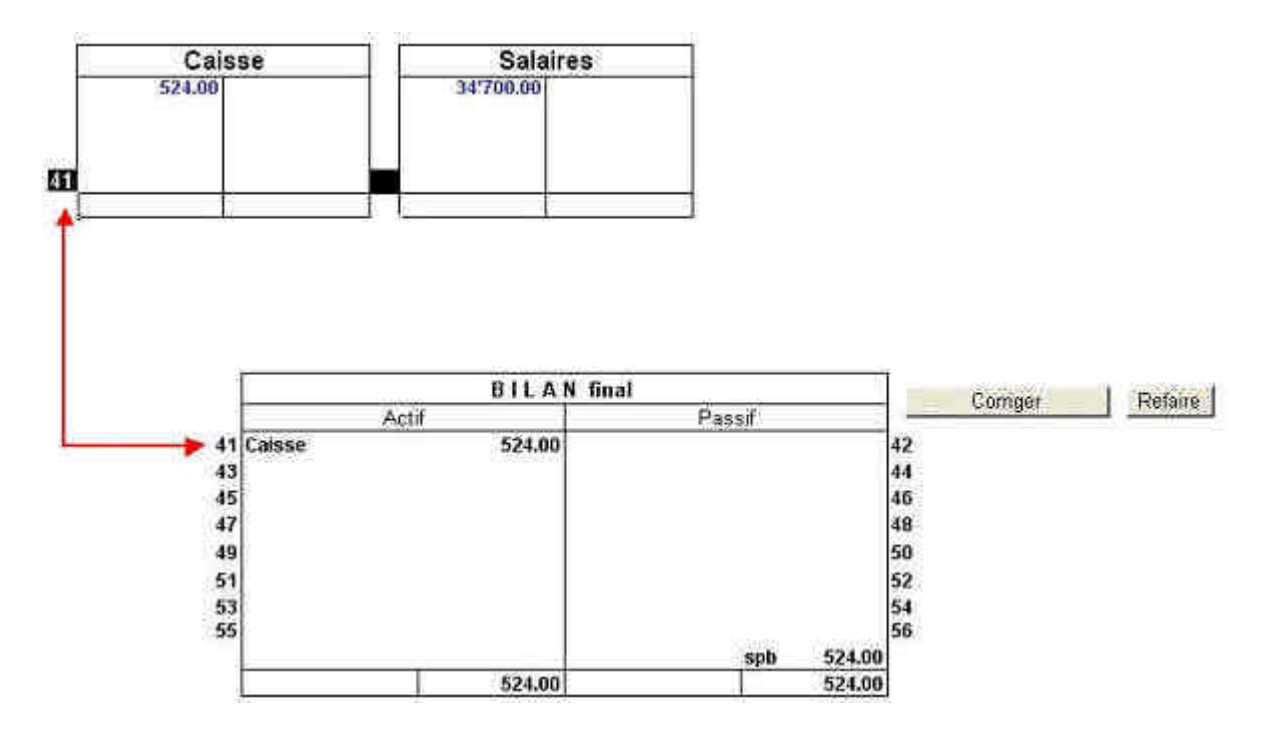

# Ouvrir « <u>L2 GL 4.xls</u> » :

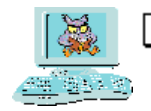

Exercice 4 (*Planification de la clôture d'un Grand-livre*)

L'exercice consiste à mettre dans les cellules noires le numéro qui correspond à l'endroit où doit être viré le solde du compte concerné.

Par exemple : Le solde du compte Caisse doit être sur la première ligne de l'actif, la cellule noire du compte Caisse doit donc contenir le chiffre 41.

Le bouton « *Correction* » évalue votre travail sur la base d'un maximum de 25 points. Pour le compte « Résultat », seul le résultat final compte pour l'évaluation ; l'ordre des comptes n'a donc pas d'importance.

Le bouton « Refaire » vide toutes les cellules noires. (Pas d'annulation possible !)

Le corrigé existe également en version pdf : « Corri L2 4.pdf »

## Partie 8

# Présentation de l'exercice 5 **Tenir le Grand-livre d'une petite agence de publicité, de l'ouverture à la clôture.**

## Ouvrir « <u>L2 GL 5.xls</u>

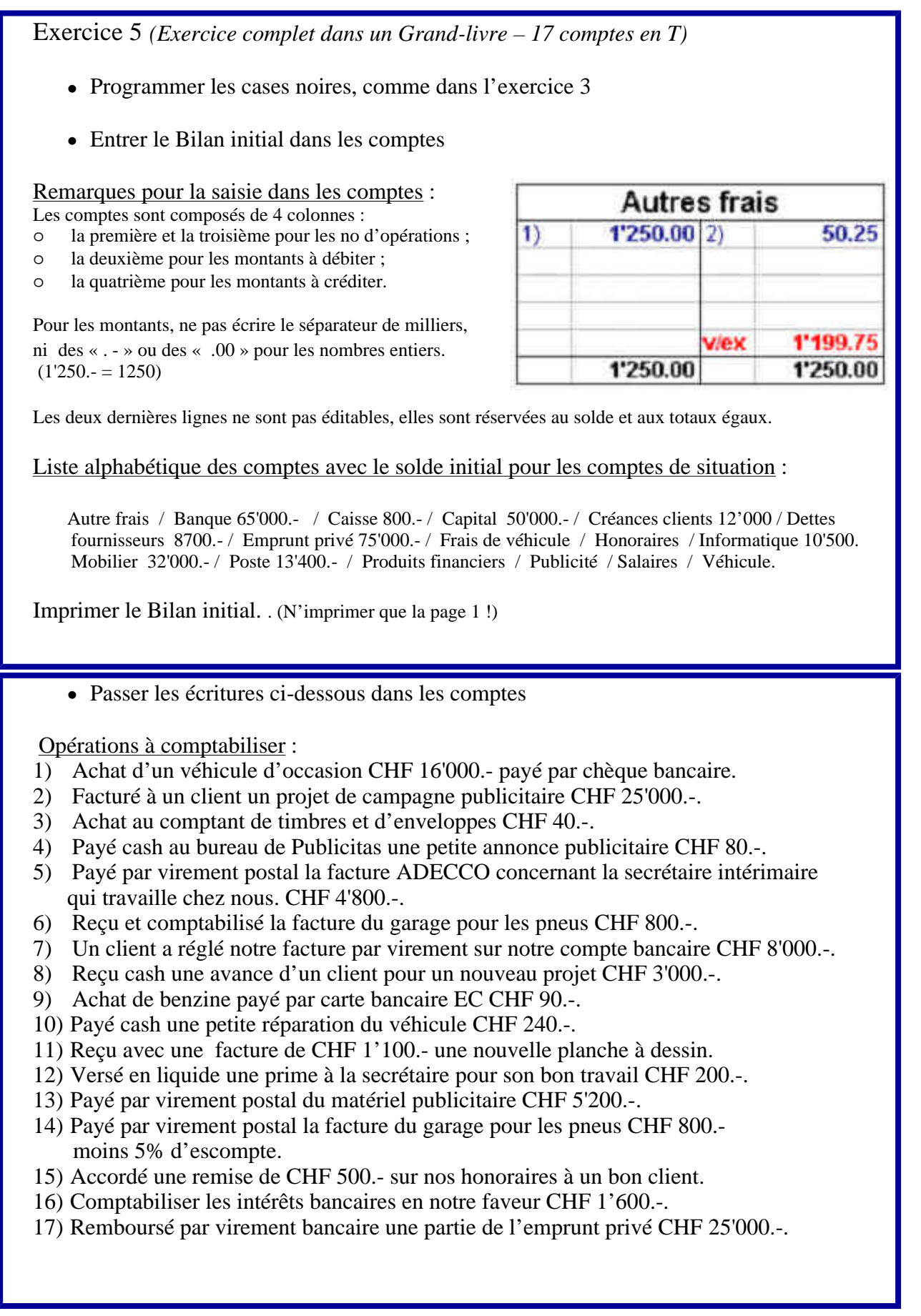

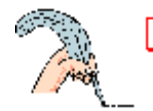

Vérification :

- Imprimer l'exercice fini. ( ! N'imprimer que la page 1 ! )
- Ouvrir « <u>Corri L2 5.xls</u> »
- Vérifier d'abord le bilan initial (bouton 0) puis les 17 écritures pas à pas
- (Version papier pour le corrigé : « <u>Corri L2 5.pdf</u> »)

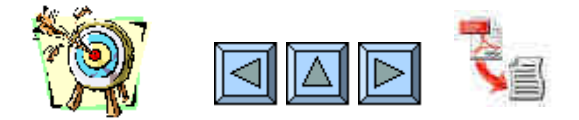